HP Photosmart R927 Digital Camera

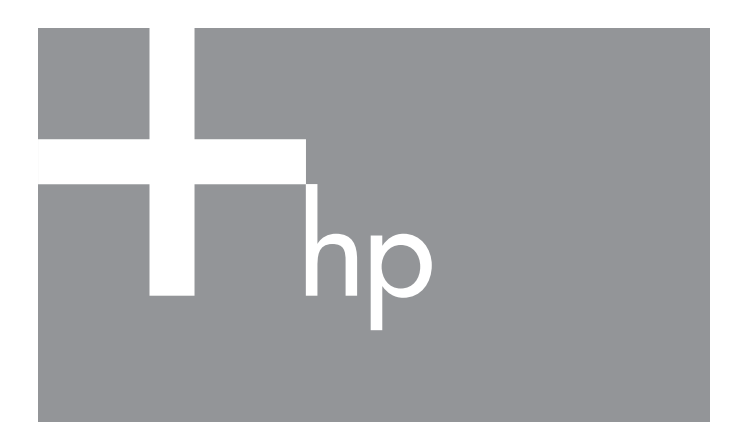

Quick Start Guide Guía de comienzo rápido Guia de Início Rápido

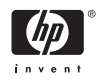

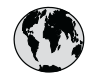

## www.hp.com/support

| Argentina (Buenos Aires)<br>Argentina | 54-11-4708-1600<br>0-800-555-5000    |  |
|---------------------------------------|--------------------------------------|--|
| Brasil (Sao Paulo)<br>Brasil          | 55-11-4004-7751<br>0-800-709-7751    |  |
| Canada (Mississauga Area)<br>Canada   | (905) 206-4663<br>1-800-474-6836     |  |
| Chile                                 | 800-360-999                          |  |
| Colombia (Bogota)<br>Colombia         | 571-606-9191<br>01-8000-51-4746-8368 |  |
| Costa Rica                            | 0-800-011-1046                       |  |
| Ecuador (Andinatel)                   | 1-999-119<br>800-711-2884            |  |
| Ecuador (Pacifitel)                   | 1-800-225-528<br>800-711-2884        |  |
| El Salvador                           | 800-6160                             |  |
| Guatemala                             | 1-800-711-2884                       |  |
| Jamaica                               | 1-800-711-2884                       |  |
| Mexico (Mexico City)<br>Mexico        | 55-5258-9922<br>01-800-472-68368     |  |
| Panama                                | 1-800-711-2884                       |  |
| Paraguay                              | 009 800 54 1 0006                    |  |
| Perú                                  | 0-800-10111                          |  |
| Puerto Rico                           | 1-877-232-0589                       |  |
| República Dominicana                  | 1-800-711-2884                       |  |
| Trinidad & Tobago                     | 1-800-711-2884                       |  |
| United States                         | 1-800-474-6836                       |  |
| Uruguay                               | 0004-054-177                         |  |
| Venezuela                             | 0-800-474-68368                      |  |

#### HP Photosmart R927 Digital Camera

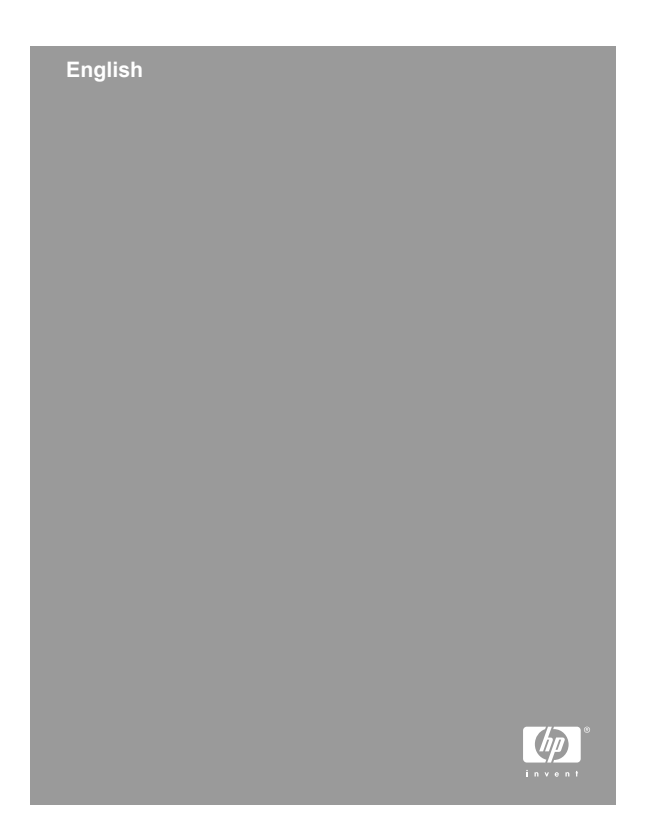

#### Legal and notice information

© Copyright 2006 Hewlett-Packard Development Company, L.P.

The information contained herein is subject to change without notice. The only warranties for HP products and services are set forth in the express warranty statements accompanying such products and services. Nothing herein should be construed as constituting an additional warranty. HP shall not be liable for technical or editorial errors or omissions contained herein.

Windows® is a U.S. registered trademark of Microsoft Corporation.

SD Logo is a trademark of its proprietor.

## Disposal of waste equipment by users in private households in the European Union

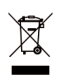

This symbol on the product or on its packaging indicates that this product must not be disposed of with your other household waste. Instead, it is your responsibility to

dispose of your waste equipment by handing it over to a designated collection point for the recycling of waste electrical and electronic equipment. The separate collection and recycling of your waste equipment at the time of disposal will help to conserve natural resources and ensure that it is recycled in a manner that protects human health and the environment. For more information about where you can drop off your waste equipment for recycling, please contact your local city office, your household waste disposal service or the shop where you purchased the product.

## For future reference, please enter the following information:

Model Number (on the front of the camera)

| Serial Number (10-digit<br>number on the bottom of the<br>camera) |  |
|-------------------------------------------------------------------|--|
| Date the camera was purchased                                     |  |

## Contents

| 1 | Getting started                            | 5  |
|---|--------------------------------------------|----|
|   | Accessing the electronic User Guide        | 5  |
|   | Camera top and back                        | 7  |
|   | Camera front and bottom                    | 9  |
|   | Camera dock and insert                     | 10 |
| 2 | Setting up your camera                     | 11 |
|   | Install the battery                        | 11 |
|   | Charge the battery                         | 11 |
|   | Turn on the camera                         | 12 |
|   | Choose the language                        | 12 |
|   | Set the region                             | 12 |
|   | Set the date and time                      | 12 |
|   | Install and format an optional memory card |    |
|   |                                            | 13 |
|   | Install the software                       | 13 |
| 3 | Taking pictures and recording video clips  |    |
|   |                                            | 15 |
|   | Take a still picture                       | 15 |
| _ | Record a video clip                        | 15 |
| 4 | Reviewing and deleting images and video    |    |
|   | clips                                      | 17 |
|   | Review images and video clips              | 17 |
| _ | Delete an image                            | 17 |
| 5 | I ransferring and printing images          | 18 |
|   | I ranster images                           | 18 |
|   | Print images from the camera               | 18 |
| 6 | Camera quick reference                     | 20 |

# 1 Getting started

This printed Quick Start Guide provides the information you need to get started using the essential features of your camera. For detailed information about camera features, see the electronic User Guide.

| Quick Start Guide                                                                                                    | Electronic User Guide                                                                                                    |
|----------------------------------------------------------------------------------------------------|----------------------------------------------------------------------------------------------------|
| This printed guide will help you to:                                                                                                    | The electronic User Guide includes:                                                                                                    |
| <ul> <li>Start using your camera quickly</li> <li>Install the HP Photosmart software</li> <li>Introduce you to your camera's features</li> </ul> | <ul> <li>Descriptions of all the camera features</li> <li>A description of icons on the Image Display</li> <li>Battery information, including:</li> </ul> |
|                                                                                                    | <ul> <li>Extending battery<br/>life</li> <li>A description of the<br/>power indicator<br/>icons</li> </ul>                                                |
|                                                                                                    | <ul> <li>Troubleshooting</li> <li>Getting assistance from HP</li> <li>Camera specifications</li> </ul>                                                    |

# Accessing the electronic User Guide

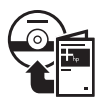

The electronic User Guide is on the HP Photosmart Software CD.

Getting started

To view the User Guide:

- Insert the HP Photosmart Software CD into the CD drive of your computer.
- On Windows: Click View User Guide on the main page of the installation screen.
   On Macintosh: Open the readme file in the docs folder on the CD.

The electronic User Guide is also copied to your computer when you install the HP Photosmart Software. To view the User Guide after it has been installed on your computer:

- On Windows: Open the HP Solution Center and click on Help and Support.
- On Macintosh: Open the HP Device Manager and select User Guide from the Information and Settings pop-up menu.

#### Getting assistance

- For tips and tools to help you use your camera more effectively, visit www.hp.com/photosmart (English only) or www.hp.com.
- For product assistance, diagnostics, and driver downloads 24x7, visit www.hp.com/support.
- For help with the HP Photosmart Software, see the onlne help for the HP Photosmart Software.

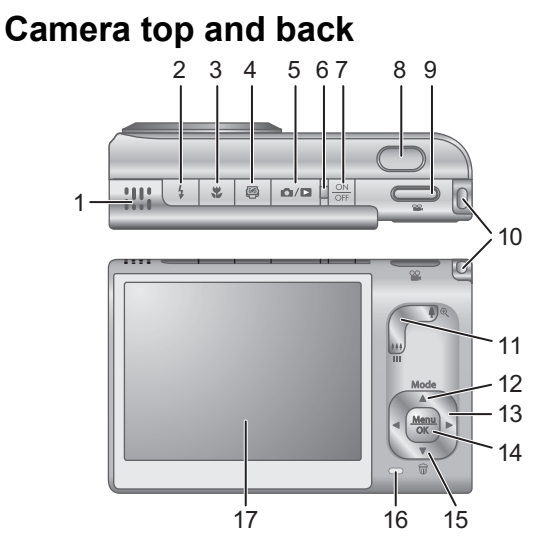

| 1 | Speaker.                                                                                                    |
|---|----------------------------------------------------------------------------------------------------|
| 2 | <b>Flash</b> button—Settings are Auto, Flash On, Flash Off.                                                      |
| 3 | <b>Focus</b> button—Settings are Normal, Macro, Auto Macro, Infinity, Manual.                                    |
| 4 | Photosmart Express button—Options are Print, Buy Prints Online, Share Setup.                                     |
| 5 | Live View/Playback button—Switches<br>between Live View and Playback (see Live View and<br>Playback on page 20). |
| 6 | Power light.                                                                                                    |
| 7 | ON/OFF button.                                                                                                   |
| 8 | Shutter button.                                                                                                  |

Getting started

| 9  | <b>Video</b> button.                                                                                                    |
|----|----------------------------------------------------------------------------------------------------|
| 10 | Wrist strap mount.                                                                                                    |
| 11 | <b>Zoom</b> lever (Digital and Optical)—In <b>Live View</b> , press<br>to zoom in or press <b>***</b> to zoom out. In <b>Playback</b> , press <b>*</b> to magnify the selected image or press <b>***</b> to view thumbnails of your images.                                                                           |
| 12 | Mode button—Press ▲ to access the Shooting Mode<br>menu while in Live View. Shooting Mode options are<br>Auto Mode, Landscape, Portrait, Theatre, Panorama<br>Right, Panorama Left, Action, Night Portrait, Night<br>Scenery, Beach, Snow, Sunset, Document, Aperture<br>Priority, Shutter Priority, Manual, My Mode. |
| 13 | ▲▼ and ◀▶ buttons—Scrolls through menus and images.                                                                                                    |
| 14 | $\frac{Menu}{OK}$ button—Displays camera menus, selects options, and confirms actions.                                                                                                    |
| 15 | <b><sup>™</sup> Delete</b> button—Press <b>▼</b> to access the <b>Delete</b> function while in <b>Playback</b> .                                                                                                    |
| 16 | Battery Charging light.                                                                                                    |
| 17 | Image Display.                                                                                                    |

#### Camera front and bottom

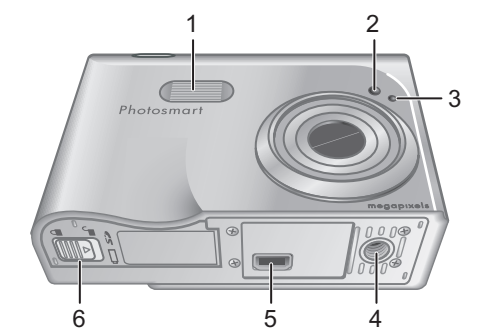

Flash.
 Self Timer/Focus assist light.
 Microphone.
 Tripod mount.
 Dock connector.
 Battery/Memory card door.

#### Camera dock and insert

When setting up the dock for use with this camera, use the dock insert that shipped in the camera box. Attach the dock insert to the top of the camera dock by snapping it into place.

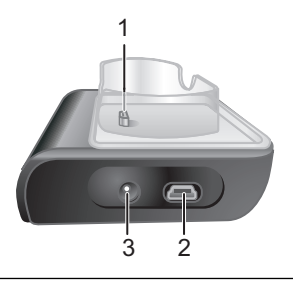

| 1 | Camera/dock connector.   |
|---|--------------------------|
| 2 | USB connector.           |
| 3 | Power adapter connector. |

## 2 Setting up your camera

#### Install the battery

- 1. Open the Battery/Memory card door by sliding the door latch as indicated on the Battery/Memory card door.
- Insert the battery in the larger slot, pushing the battery in until the latch catches.
- Close the Battery/Memory card door.

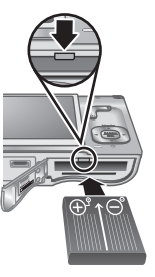

**Note** Turn the camera off before removing the battery. Fully charge the battery before using it the first time.

#### Charge the battery

You can charge the battery in the camera, using the camera dock.

- Connect the AC power adapter to the dock, then plug it into an electrical outlet.
- 2. Put the camera in the dock. The camera's blinking Battery

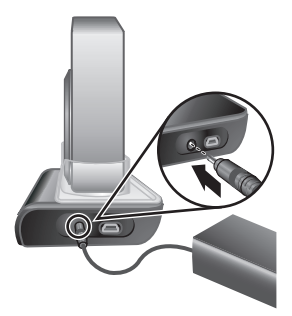

Charging light indicates that the battery is charging; the battery is fully charged when the light turns on solid (approximately 2–3 hours).

Setting up your camera

To turn on the camera, press the ON/OFF button.

### Choose the language

Use  $\land \lor \land \lor$  to choose the language that you want, then press  $\frac{Menu}{OK}$ .

| Language  |            |  |
|-----------|------------|--|
| 🗸 English | Deutsch    |  |
| Español   | Français   |  |
| Italiano  | Nederlands |  |
| Português | Svenska    |  |
| Norsk     | Dansk      |  |
| Suomi     | Русский    |  |
|           |            |  |

### Set the region

Along with the Language setting, the **Region** setting determines the default date format and the format of the video signal for displaying camera images on a television.

| Region                          |  |
|---------------------------------|--|
| ✓ North America                 |  |
| South America                   |  |
| Europe                          |  |
| Asia                            |  |
| Australia                       |  |
| Africa                          |  |
| Choose the area where you live. |  |

Use  $\blacktriangle$  to choose the region you want, then press  $\frac{Menu}{OK}$ .

### Set the date and time

- Use ▲▼ to adjust the highlighted value.
- Use ↓ to move to the other selections and repeat Step 1 until the date and time are set correctly.

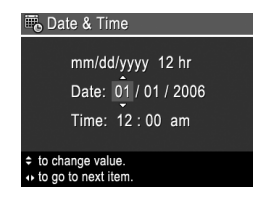

 Press Menu OK when the date, time, and format settings are correct, then press Menu OK again to confirm.

# Install and format an optional memory card

- Turn off the camera and open the Battery/ Memory card door.
- Insert the optional memory card in the smaller slot as shown. Make sure the memory card snaps into place.

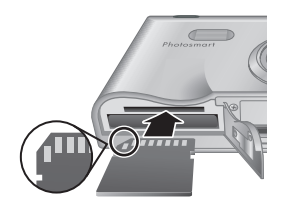

3. Close the Battery/Memory card door and turn on the camera.

Always format memory cards before first use.

- With the camera turned on, press <sup>Menu</sup>/<sub>OK</sub>, then use ▶ to move to the ▶ Playback Menu.
- Press ▼ to display the Delete sub-menu, then press <sup>Menu</sup><sub>OK</sub>.
- 3. Use  $\checkmark$  to select **Format Card**, then press  $\frac{Menu}{OK}$ .
- Use ▼ to select Yes, then press <sup>Menu</sup>/<sub>OK</sub> to format the card.

Once you install a memory card, all new images and video clips are stored on the card, rather than in internal memory.

To use internal memory and view images stored there, remove the memory card.

### Install the software

The HP Photosmart Software provides features for transferring images and video clips to your computer, as

well as features for modifying stored images (remove red eyes, rotate, crop, resize, adjust image quality, add colors and special effects, and more).

If you have trouble installing or using the HP Photosmart Software, see the HP Customer Care website for more information: **www.hp.com/support**.

#### Windows

If your Windows computer does not meet the system requirements as stated on your camera packaging, HP Photosmart Essential is installed instead of the full HP Photosmart Premier version.

- 1. Close all programs and temporarily disable any virus protection software.
- Insert the HP Photosmart Software CD into the CD drive and follow the on-screen instructions. If the installation window does not appear, click Start, click Run, type D:\Setup.exe, where D is the letter of your CD drive, then click OK.
- 3. When the software has finished installing, re-enable virus protection software.

#### Macintosh

- Insert the HP Photosmart Software CD into the CD drive.
- 2. Double-click the CD icon on the computer desktop.
- 3. Double-click the installer icon, then follow the onscreen instructions.

## 3 Taking pictures and recording video clips

**Live View** allows you to frame pictures and video clips in the Image Display.

### Take a still picture

- Press D/D until D appears briefly in the upper right corner of the Image Display. This indicates you are in Live View.
- 2. Frame the subject for your picture.

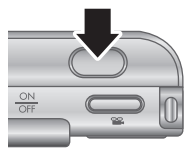

- Press the Shutter button halfway down to measure and lock the focus and exposure. The focus brackets in the Image Display turn solid green when focus is locked.
- 4. Press the **Shutter** button all the way down to take the picture.
- To add an audio clip of up to 60 seconds, continue holding the Shutter button down, then release it when done.

### Record a video clip

Press Press Pre

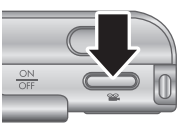

- 2. Frame the subject.
- 3. Press and release the Video 🖀 button.

Taking pictures and recording video clips

4. To stop recording video, press and release the **Video** the button again.

HP Photosmart R927 Digital Camera

## 4 Reviewing and deleting images and video clips

#### Review images and video clips

You can review and manipulate images and video clips in **Playback**.

- 1. Press **○**/**○** until **○** appears briefly in the upper right corner of the Image Display. This indicates you are in **Playback**.
- Use ♦ to scroll through your images and video clips (video clips play automatically).

### Delete an image

You can delete individual images during Playback:

- 1. Press **○**/**○** until **○** appears briefly in the upper right corner of the Image Display. This indicates you are in **Playback**.
- 2. Use **()** to select an image or video clip.
- 3. Press **v** to display the **Delete** sub-menu.
- 4. Use  $\blacktriangle$  to select **This Image**, then press  $\frac{Menu}{OK}$ .

5

## Transferring and printing images

#### Transfer images

If you have installed the HP Photosmart Software, use this method to transfer images and video clips to your computer. If you have not installed the HP Photosmart Software, see the electronic User Guide for an alternate method.

- Connect the dock and computer using the USB cable that came with your camera.
- Turn on the camera and follow the instructions on the computer screen to transfer the images. For more information, see the Help feature in the HP Photosmart Software.

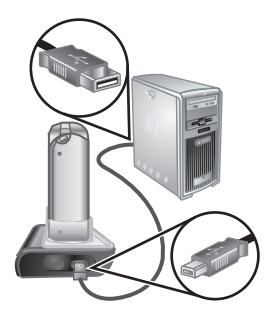

### Print images from the camera

You can connect the camera to any PictBridge-certified printer to print still images and frames saved from a video clip.

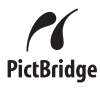

1. Check that the printer is turned on, there is paper in the printer, and there are no printer error messages.

- 2. Connect the dock and printer using the USB cable that came with your camera.
- 3. Place the camera in the dock, then turn on the camera.
- When the camera is connected to the printer, the Print Setup Menu displays

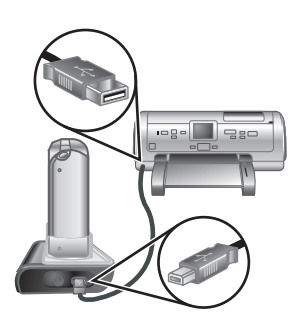

English

on the camera. To change the settings, use  $\blacktriangle \lor$  on the camera to select a menu option, then use  $\blacklozenge \lor$  on the camera to change the setting.

5. Press  $\frac{Menu}{OK}$  to begin printing.

English

6

## Camera quick reference

Use this chapter as a quick reference to camera features. To learn more about these camera features, refer to the electronic User Guide.

#### Live View and Playback

- Live View allows you to frame pictures and video clips in the Image Display. To activate Live View, press / until appears briefly in the upper right corner of the Image Display.
- Playback allows you review and manipulate images and video clips. To activate Playback, press
   Image Display.

#### Menus

When you press  $\frac{Menv}{OK}$  from either **Playback** or **Live View**, you access the tabbed camera menus, as shown in the example screen.

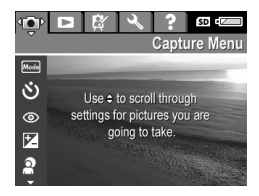

Use  $\P$  to move to the desired

menu. Within a menu, use ▲▼ to move to specific selections.

To exit the menu, press  $\Box / \Box$  at any time.

Menus and options are:

| Menu                                                                                                    | Options                                                                                                    |  |
|----------------------------------------------------------------------------------------------------|----------------------------------------------------------------------------------------------------|--|
| Capture allows you to<br>adjust camera settings that<br>affect the characteristics of<br>future images and video clips<br>you capture with your camera. | <ul> <li>Shooting Modes (Auto<br/>Mode, Landscape,<br/>Portrait, Theatre,<br/>Panorama Right,<br/>Panorama Left, Action,<br/>Night Portrait, Night<br/>Scenery, Beach, Snow,<br/>Sunset, Document,<br/>Aperture Priority, Shutter<br/>Priority, Manual, My<br/>Mode)</li> <li>Self-Timer</li> <li>Red-Eye Removal</li> <li>Exposure Compensation</li> <li>Adaptive Lighting</li> <li>Bracketing</li> <li>Image Quality</li> <li>Video Quality</li> <li>Video Quality</li> <li>Burst</li> <li>White Balance</li> <li>Auto Focus Area</li> <li>AE Metering</li> <li>ISO Speed</li> <li>Saturation</li> <li>Sharpness</li> <li>Contrast</li> <li>Date &amp; Time Imprint</li> </ul> |  |
| Playback allows you to work with images you have stored in the camera.                                                                                  | <ul> <li>Delete</li> <li>Image Advice</li> <li>Image Info</li> <li>View Slideshow</li> </ul>                                                                                                    |  |

|  | 7 |
|--|---|
|  | 2 |
|  |   |
|  | Ξ |
|  |   |
|  |   |
|  |   |
|  |   |
|  |   |

| Menu                                                                            | Options                                                                                                    |  |  |
|---------------------------------------------------------------------------------|----------------------------------------------------------------------------------------------------|--|--|
|                                                                                 | <ul><li>Stitch Panorama</li><li>Record Audio</li><li>Move Images to Card</li></ul>                                                                                                    |  |  |
| Design Gallery allows you<br>to enhance the images you<br>have captured.        | <ul> <li>Apply Artistic Effects</li> <li>Modify Color</li> <li>Add Borders</li> <li>Remove Red Eyes</li> <li>Rotate</li> <li>Crop</li> </ul>                                                                                                    |  |  |
| Setup allows you to change the camera's behavior.                               | <ul> <li>Display Brightness</li> <li>Sounds Volume</li> <li>Focus Assist Light</li> <li>Display Timeout</li> <li>Instant Review</li> <li>Digital Zoom</li> <li>Date &amp; Time</li> <li>USB Configuration</li> <li>TV Configuration</li> <li>Language</li> <li>Reset Settings</li> </ul>             |  |  |
| <b>?</b> Help provides descriptions of camera features and picture-taking tips. | <ul> <li>Top Ten Tips</li> <li>Camera Accessories</li> <li>Camera Buttons</li> <li>Using Shooting Modes</li> <li>Using Design Gallery</li> <li>Sharing Images</li> <li>Printing Images</li> <li>Recording Audio Clips</li> <li>Recording Video Clips</li> <li>Reviewing Images and Videos</li> </ul> |  |  |

| Menu | Options                                 |
|------|-----------------------------------------|
|      | Extracting Prints from                  |
|      | Video                                   |
|      | <ul> <li>Deleting Images</li> </ul>     |
|      | <ul> <li>Transferring Images</li> </ul> |
|      | <ul> <li>Managing Batteries</li> </ul>  |
|      | Getting Assistance                      |
|      | Camera Shortcuts                        |
|      | About                                   |

## When you press Prom either Live View or **Playback**, you see the **Photosmart Express menu**.

| Menu                                                                                    | Options                                                                                        |
|-----------------------------------------------------------------------------------------|------------------------------------------------------------------------------------------------|
| Photosmart Express<br>allows you to share your<br>photos with friends and<br>relatives. | <ul><li>Print</li><li>Buy Prints Online</li><li>Share All Images</li><li>Share Setup</li></ul> |

English

HP Photosmart R927 Digital Camera

#### Cámara digital HP Photosmart R927

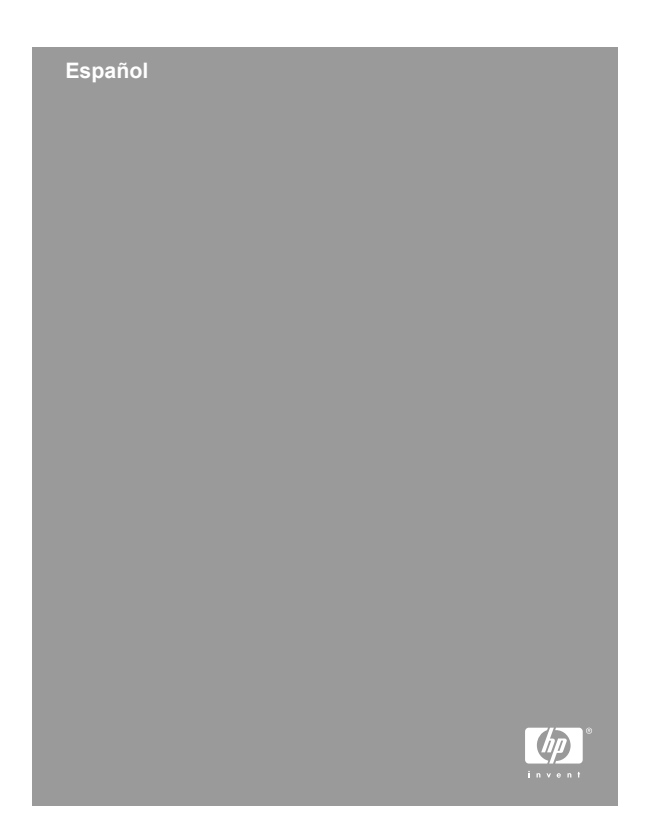

#### Información legal y advertencias

© Copyright 2006 Hewlett-Packard Development Company, L.P.

La información que aparece en este documento está sujeta a cambios sin previo aviso. Las únicas garantías de los productos y servicios de HP se detallan en las declaraciones de garantía expresa que acompañan a dichos productos y servicios. Nada de lo que aquí se contenga se considerará como garantía adicional. HP no se hará responsable de los errores u omisiones técnicos o editoriales aquí contenidos.

Windows® es una marca registrada de Microsoft Corporation.

El logotipo SD es una marca comercial de su propietario.

#### Eliminación de desechos de equipamiento por parte de usuarios en domicilios particulares dentro de la Unión Europea:

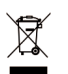

Este símbolo en el producto o en su embalaje indica que no debe desecharlo con el resto de la basura de su domicilio. Bajo su responsabilidad, debería deshacerse de los desechos de equipamiento llevándolos a un punto

de reciclaje de material eléctrico y equipos electrónicos. La recolección y reciclaje por separado de los desechos de equipamiento ayudará a conservar los recursos naturales y asegurará que se recicle de forma que proteja la salud y el medioambiente. Para más información acerca de dónde puede reciclar estos desechos, póngase en contacto con su ayuntamiento, con el servicio de eliminación de desechos o recogida de basuras, o con la tienda donde adquirió el producto.

## Introduzca la siguiente información para referencias futuras:

| Número de modelo (en la       |  |
|-------------------------------|--|
| parte delantera de la cámara) |  |

| Número de serie (número de<br>10 dígitos en la parte inferior<br>de la cámara) |  |
|--------------------------------------------------------------------------------|--|
| Fecha de adquisición de la<br>cámara                                           |  |

## Contenido

| 1 | Procedimientos iniciales                  | 5  |
|---|-------------------------------------------|----|
|   | Acceder a la Guía del usuario electrónica | 6  |
|   | Cámara, parte superior y posterior        | 7  |
|   | Cámara, parte frontal e inferior          | 9  |
|   | Base de acoplamiento de la cámara y       |    |
|   | adaptador                                 | 10 |
| 2 | Instalación de la cámara                  | 11 |
|   | Instalación de la pila                    | 11 |
|   | Carga de la pila                          | 11 |
|   | Encendido de la cámara                    | 12 |
|   | Elección del idioma                       | 12 |
|   | Selección de la región                    | 12 |
|   | Ajuste de la fecha y la hora              | 13 |
|   | Instalación y formateo de una tarjeta de  |    |
|   | memoria opcional                          | 13 |
|   | Instale el software                       | 14 |
| 3 | Toma de imágenes y grabación de           |    |
|   | videoclips                                | 16 |
|   | Toma de una imagen fija                   | 16 |
|   | Grabación de un videoclip                 | 17 |
| 4 | Revisión y eliminación de imágenes y      |    |
|   | videoclips                                | 18 |
|   | Revisión de imágenes y videoclips         | 18 |
|   | Eliminación de una imagen                 | 18 |
| 5 | Transferencia e impresión de imágenes     |    |
|   | -                                         | 20 |
|   | Transferencia de imágenes                 | 20 |
|   | Impresión de imágenes desde la cámara     | 21 |
| 6 | Referencia rápida de la cámara            | 22 |

## 1 Procedimientos iniciales

Esta Guía de comienzo rápido proporciona la información necesaria para empezar a utilizar las funciones básicas de su cámara. Si desea información detallada sobre las funciones de la cámara, consulte la Guía del usuario electrónica.

| Guía de comienzo rápido                                                                                                    | Guía del usuario<br>electrónica                                                                                                    |
|----------------------------------------------------------------------------------------------------|----------------------------------------------------------------------------------------------------|
| Esta guía impresa le ayudará<br>a:                                                                                                    | La Guía del usuario<br>electrónica incluye:                                                                                                    |
| <ul> <li>Empezar a utilizar la cámara rápidamente</li> <li>Instalar el software HP Photosmart</li> <li>Familiarizarse con las funciones de su cámara</li> </ul> | <ul> <li>Descripciones de todas<br/>las funciones de la<br/>cámara</li> <li>Una descripción de los<br/>iconos de la Pantalla de<br/>imagen</li> <li>Información sobre la pila,<br/>como:         <ul> <li>Prolongación de la<br/>duración de la pila</li> <li>Una descripción de<br/>los iconos del<br/>indicador de<br/>alimentación</li> </ul> </li> <li>Resolución de problemas</li> <li>Obtención de asistencia<br/>de HP</li> <li>Especificaciones de la<br/>cámara</li> </ul> |

# Acceder a la Guía del usuario electrónica

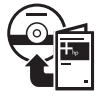

La Guía del usuario electrónica está en el disco HP Photosmart Software CD.

Para ver la Guía del usuario:

- 1. Introduzca el HP Photosmart Software CD en la unidad de CD-ROM del equipo.
- En Windows: Haga clic en Ver Guía del usuario en la página principal de la pantalla de instalación.
   En Macintosh: Abrir el archivo Léame en la carpeta docs del CD.

También se guarda en su equipo la Guía del usuario electrónica al instalar el software HP Photosmart. Para ver la Guía del usuario tras instalarla en el equipo.

- En Windows: Abra el Centro de soluciones HP y haga clic en Ayuda y asistencia técnica.
- En Macintosh: Abra el Administrador de dispositivos HP y seleccione Guía del usuario del menú emergente Información y configuración.

#### Obtención de asistencia

- Si desea sugerencias y herramientas que le ayuden a utilizar la cámara de manera más eficaz, visite www.hp.com/photosmart (sólo en inglés) o www.hp.com.
- Si desea obtener asistencia para productos, diagnósticos y descargas de controladores 24 horas al día, 7 días a la semana, visite www.hp.com/ support.

 Para ayuda con el software HP Photosmart, consulte la ayuda en línea para el software HP Photosmart.

#### Cámara, parte superior y posterior

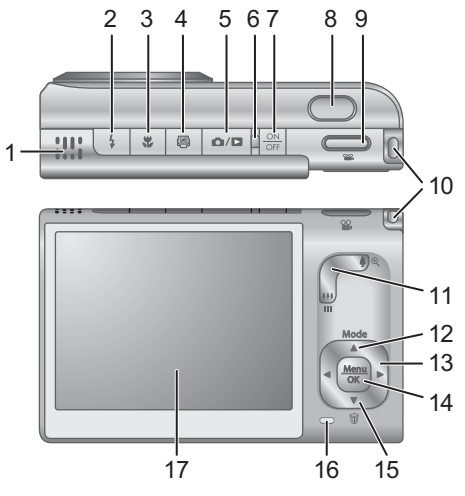

| 1 | Altavoz.                                                                                                    |
|---|----------------------------------------------------------------------------------------------------|
| 2 | Botón Flash: los ajustes son Automático, Flash encendido, Flash apagado.                                                                                   |
| 3 | Botón Enfoque: los ajustes son Normal, Macro,<br>Macro automático, Infinito y Manual.                                                                      |
| 4 | Botón Photosmart Express: las opciones son<br>Imprimir, Comprar copias en línea, Conf. Compartir.                                                          |
| 5 | ▶ / ■ Botón Vista en directo/Reproducción: Alterna<br>entre Vista en directo y Reproducción (consulte Vista<br>en directo y Reproducción en la página 22). |

| 6  | Indicador luminoso de alimentación                                                                                                    |
|----|----------------------------------------------------------------------------------------------------|
| 7  | ON/OFF, botón.                                                                                                    |
| 8  | Botón del Disparador                                                                                                    |
| 9  | Botón Vídeo.                                                                                                    |
| 10 | Soporte para muñequera.                                                                                                    |
| 11 | Palanca de <b>zoom</b> (digital y óptico): En <b>Vista en</b><br><b>directo</b> , pulse <b>4</b> para acercar la imagen o pulse <b>444</b> para<br>alejar la imagen. En <b>Reproducción</b> , pulse el <b>9</b> para<br>ampliar la imagen seleccionada o pulse el <b>111</b> para ver<br>viñetas de sus imágenes.                                                                                                    |
| 12 | Botón <b>Modo</b> : pulse el 	 para acceder al menú del <b>Modo</b><br>de fotografía en la Vista en directo. Las opciones del<br>Modo de fotografía son Auto, Paisaje, Retrato, Teatro,<br>Panorama hacia la derecha, Panorama hacia la<br>izquierda, Acción, Retrato nocturno, Escena nocturna,<br>Playa, Nieve, Puesta de sol, Documento, Prioridad de<br>apertura, Prioridad de obturador, Modo manual, Mi<br>modo. |
| 13 | ▲▼ y ◆): para desplazarse entre los menús y las imágenes.                                                                                                    |
| 14 | Menu<br>OK <sup>-</sup> : muestra los menús de la cámara, selecciona<br>opciones y confirma acciones.                                                                                                    |
| 15 | Botón Eliminar: pulse la 🔻 para acceder a la función Eliminar desde el modo Reproducción.                                                                                                    |
| 16 | Indicador luminoso de pila cargando.                                                                                                    |
| 17 | Pantalla de imagen.                                                                                                    |

## Cámara, parte frontal e inferior

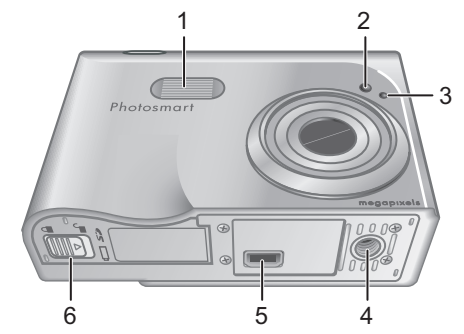

| 1 | Flash.                                                    |
|---|-----------------------------------------------------------|
| 2 | Indicador luminoso Temporizador automático/Ayuda enfoque. |
| 3 | Micrófono.                                                |
| 4 | Soporte para trípode.                                     |
| 5 | Conector de la base de acoplamiento.                      |
| 6 | Puerta de la pila/tarjeta de memoria.                     |

# Base de acoplamiento de la cámara y adaptador

Al instalar la base de acoplamiento para utilizarla con esta cámara, utilice el adaptador de la base suministrado en la caja de la cámara. Conecte el adaptador de la base de acoplamiento a la parte superior de esta misma encajándolo en el lugar correspondiente.

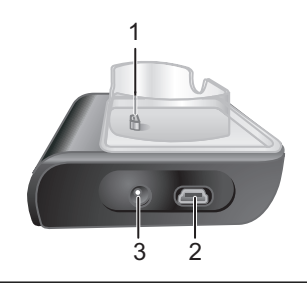

| 1 | Conector de la base de acoplamiento/cámara |
|---|--------------------------------------------|
| 2 | Conector USB.                              |
| 3 | Conector del adaptador de alimentación.    |
# 2 Instalación de la cámara

# Instalación de la pila

- Abra la tapa de la pila y la tarjeta de memoria deslizando el cierre de la tapa tal y como se indica en la misma.
- Inserte la pila en la ranura más grande, empujándola hasta que la traba quede enganchada.
- 3. Cierre la tapa de la pila/tarjeta de memoria.

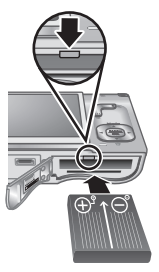

Español

**Nota** Apague la cámara antes de retirar la pila. Cargue por completo la pila antes de utilizarla por primera vez.

# Carga de la pila

Puede cargar la pila en la cámara con la base de acoplamiento.

 Conecte el adaptador de alimentación de CA a la base de acoplamiento y enchúfelo a una toma de corriente eléctrica.

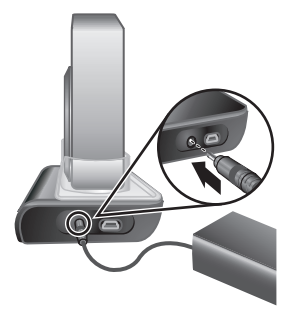

2. Coloque la cámara en

la base de acoplamiento. Si el indicador luminoso de carga de la pila parpadea, significa que la pila se está cargando; la pila está totalmente cargada cuando el indicador permanece encendido fijamente (aproximadamente 2 y 3 horas).

## Encendido de la cámara.

Para encender la cámara, pulse el botón con el ON/OFF.

# Español

# Elección del idioma

Utilice los  $\blacktriangle$  y los  $\blacklozenge$  para elegir el idioma que desea y pulse el  $\frac{Menu}{OK}$ .

| Language  |            |
|-----------|------------|
| ✓ English | Deutsch    |
| Español   | Français   |
| Italiano  | Nederlands |
| Português | Svenska    |
| Norsk     | Dansk      |
| Suomi     | Русский    |
|           | oress OK.  |

# Selección de la región

Los ajustes de **Idioma** y **Región** determinan la configuración predeterminada de la fecha y la hora, y el formato de la señal de vídeo para visualizar las imágenes de la cámara en un televisor.

| Región                          |
|---------------------------------|
| ✓ Norteamérica                  |
| Sudamérica                      |
| Europa                          |
| Asia                            |
| Australia                       |
| África                          |
| Elija la zona en la que resida. |

Utilice los  $\blacktriangle$  para elegir la región que desea y pulse el  $\frac{Menu}{OK}$ .

# Ajuste de la fecha y la hora

- Utilice los ▲▼ para ajustar el valor seleccionado.
- Utilice ♦ para desplazarse a las otras selecciones y repita el Paso 1 hasta que la fecha y hora sean correctas.

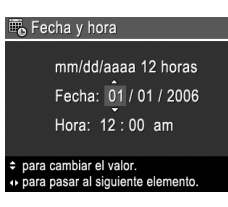

 Pulse el Menu OK cuando la fecha, hora y los ajustes de formato sean correctos y vuelva a pulsar el Menu OK para confirmarlo.

# Instalación y formateo de una tarjeta de memoria opcional

- Apague la cámara y abra la tapa de la pila/ tarjeta de memoria.
- Inserte la tarjeta de memoria opcional en la ranura más pequeña como se indica.

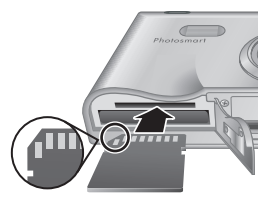

Asegúrese de que encaja en su sitio.

3. Cierre la tapa y encienda la cámara.

Formatee siempre las tarjetas de memoria antes de utilizarlas por primera vez.

- Con la cámara encendida, pulse el Menu OK, a continuación utilice el ▶ para desplazarse al menú Reproducción.
- Pulse la ▼ para mostrar el submenú Eliminar y pulse el <sup>Menu</sup><sub>OK</sub>.

Instalación de la cámara

Español

- Utilice los ▼ para seleccionar Formatear tarjeta, y pulse el <sup>Menu</sup><sub>OK</sub>.
- Utilice los ▼ para seleccionar Sí, y pulse el <sup>Menu</sup><sub>OK</sub>.

Una vez instalada una tarjeta de memoria, se guardarán todas las imágenes y los videoclips nuevos en esa tarjeta, en lugar de almacenarlos en la memoria interna.

Para utilizar la memoria interna de la cámara y ver las imágenes guardadas en ella, extraiga la tarjeta de memoria.

### Instale el software

El software HP Photosmart proporciona funciones para transferir imágenes y videoclips a su equipo, además de funciones para modificar las imágenes almacenadas (eliminar ojos rojos, rotar, recortar, redimensionar, ajustar la calidad de imagen, agregar colores y efectos especiales y más).

Si tiene dificultades para instalar o utilizar el software HP Photosmart, encontrará más información en el sitio Web de Atención al cliente de HP: www.hp.com/ support.

#### Windows

Si su equipo Windows no cubre los requisitos del sistema indicados en el embalaje de la cámara, se instala HP Photosmart Essential en lugar de la versión completa de HP Photosmart Premier.

 Cierre todos los programas y deshabilite temporalmente todo el software de protección contra virus.

- Inserte HP Photosmart Software CD en la unidad de CD y siga las instrucciones en pantalla. Si no se abre la pantalla de instalación, en el menú Inicio, haga clic en Ejecutar y escriba D:\Setup.exe, donde D es la letra de la unidad de CD-ROM y, a continuación, haga clic en Aceptar.
- 3. Cuando se haya instalado el software, vuelva a habilitar el software de protección contra virus.

#### Macintosh

- 1. Inserte HP Photosmart Software CD en la unidad de CD.
- 2. Haga doble clic en el icono del CD en el escritorio del equipo.
- Haga doble clic en el icono del instalador y, a continuación, siga las instrucciones mostradas en la pantalla.

Español

# Toma de imágenes y 3 grabación de videoclips

Vista en directo permite encuadrar imágenes y videoclips desde la Pantalla de imagen.

### Toma de una imagen fija

1. Pulse el **D**/**D** hasta que aparezca el 🖸 brevemente en la esquina superior derecha de la Pantalla de imagen. Esto indica que está en el modo Vista en directo.

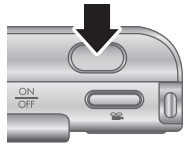

- 2. Encuadre el sujeto para su imagen.
- 3. Presione el botón del Disparador hasta la mitad de su recorrido para medir y bloquear el enfoque y la exposición. Los delimitadores de enfoque de la Pantalla de imagen cambian a verde cuando el enfoque está bloqueado.
- 4. Presione el botón del **Disparador** hasta el final para tomar la imagen.
- 5. Para agregar un clip de audio de hasta 60 segundos, mantenga pulsado el botón del Disparador y suéltelo cuando hava acabado.

# Grabación de un videoclip

 Pulse el D / D hasta que aparezca el D brevemente en la esquina superior derecha de la Pantalla de imagen. Esto indica que está en el modo Vista en directo.

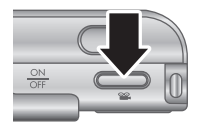

- 2. Encuadre el sujeto.
- 3. Pulse y libere el botón Vídeo 🎬.
- 4. Para dejar de grabar vídeo, vuelva a pulsar y liberar el botón Vídeo 🎬.

Español

# 4 Revisión y eliminación de imágenes y videoclips

# Revisión de imágenes y videoclips

Puede revisar y manipular imágenes y videoclips en el modo **Reproducción**.

- Pulse el D / D hasta que aparezca el D brevemente en la esquina superior derecha de la Pantalla de imagen. Esto indica que está en el modo Reproducción.
- Utilice los () para desplazarse entre las imágenes o los videoclips (se reproducen los videoclips automáticamente).

## Eliminación de una imagen

Puede eliminar imágenes individuales durante la **Reproducción**:

- Pulse el D/D hasta que aparezca el D brevemente en la esquina superior derecha de la Pantalla de imagen. Esto indica que está en el modo Reproducción.
- Utilice el () para seleccionar una imagen o un videoclip.
- 3. Pulse la ▼ para mostrar el submenú Eliminar.

spañol

 Utilice los ▲▼ para seleccionar Esta imagen, y pulse el Menu OK.

Revisión y eliminación de imágenes y videoclips

# 5 Transferencia e impresión de imágenes

# Transferencia de imágenes

Si ha instalado el software HP Photosmart, utilice este método para transferir imágenes y videoclips a su equipo. Si no ha instalado el software HP Photosmart, consulte la Guía del usuario electrónica como alternativa.

- Conecte la base de acoplamiento al equipo mediante el cable USB suministrado con la cámara.
- 2. Encienda la cámara y siga las instrucciones en la pantalla del equipo para transferir las imágenes. Para obtener más información,

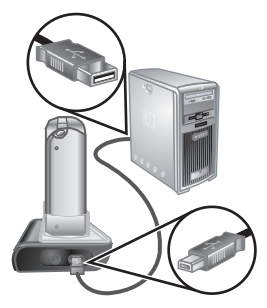

consulte la Ayuda del software HP Photosmart.

spañol

## Impresión de imágenes desde la cámara

Puede conectar la cámara a cualquier impresora con certificado PictBridge para imprimir imágenes fijas y fotogramas guardados a partir de un videoclip.

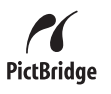

- Compruebe que la impresora esté encendida, que hay papel y que no hay mensajes de error en la impresora.
- Conecte la base de acoplamiento a la impresora mediante el cable USB suministrado con la cámara.
- Coloque la cámara en la base de acoplamiento y enciéndala.

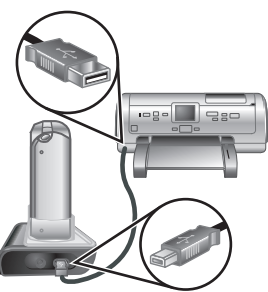

 Cuando la cámara está conectada a la impresora, aparece el menú Configurar impresión en la cámara. Para cambiar los ajustes, utilice los ▲▼ de la cámara para seleccionar una opción de menú y utilice ◀▶ de la cámara para cambiar el ajuste.

5. Presione el Menu para iniciar la impresión.

Español

# 6 Referencia rápida de la cámara

Utilice este capítulo como referencia rápida para las funciones de la cámara. Para obtener más información sobre estas funciones de la cámara, consulte la Guía del usuario electrónica.

#### Vista en directo y Reproducción

- Vista en directo permite encuadrar imágenes y videoclips desde la Pantalla de imagen. Para activar Vista en directo, pulse el / hasta que aparezca el brevemente en la esquina superior derecha de la Pantalla de imagen.
- Reproducción permite revisar y manipular imágenes y videoclips. Para activar
   Reproducción, pulse el / hasta que aparezca el brevemente en la esquina superior derecha de la Pantalla de imagen.

#### Menús

Al pulsar el botón derevente desde el modo **Reproducción** o **Vista en directo**, accede a los menús de cámara divididos en fichas como se ve en la pantalla de ejemplo.

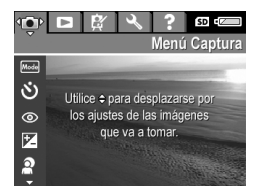

Utilice **()** para desplazarse al menú deseado. Dentro de un menú, utilice los ▲▼ para desplazar las selecciones específicas.

Para salir del menú, pulse el D/D en cualquier momento.

spañol

Los menús y las opciones son:

| Menú                                                                                                    | Opciones                                                                                                    |
|----------------------------------------------------------------------------------------------------|----------------------------------------------------------------------------------------------------|
| Captura permiten<br>configurar diversos ajustes<br>que afectan a las<br>características de las<br>imágenes y los videoclips que<br>capture con la cámara. | <ul> <li>Modos de Fotografía<br/>(Auto, Paisaje, Retrato,<br/>Teatro, Panorama hacia<br/>la derecha, Panorama<br/>hacia la izquierda,<br/>Acción, Retrato nocturno,<br/>Escena nocturna, Playa,<br/>Nieve, Puesta de sol,<br/>Documento, Prioridad de<br/>apertura, Prioridad de<br/>obturador, Modo manual,<br/>Mi modo)</li> <li>Autotemporizador</li> <li>Elim. de ojos rojos</li> <li>Compensación de<br/>exposición</li> <li>Ilum. adaptable</li> <li>Delimitación</li> <li>Calidad imagen</li> <li>Calidad de vídeo</li> <li>Ráfaga</li> <li>Equilibrio de blanco</li> <li>Área de enfoque<br/>automático</li> <li>Medición AE</li> <li>Velocidad ISO</li> <li>Saturación</li> <li>Nitidez</li> <li>Contraste</li> <li>Estampado de fecha y<br/>hora</li> </ul> |

Español

| Menú                                                                                                    | Opciones                                                                                                    |
|----------------------------------------------------------------------------------------------------|----------------------------------------------------------------------------------------------------|
| Reproducción permite<br>trabajar con imágenes que<br>haya guardado en la cámara.                                         | <ul> <li>Eliminar</li> <li>Consejos sobre la<br/>imagen</li> <li>Información de la imagen</li> <li>Ver presentación</li> <li>Solapar panorama</li> <li>Grabar audio</li> <li>Cómo transferir<br/>imágenes a una tarjeta</li> </ul>                                                                          |
| Galería de diseño permite<br>mejorar las imágenes que ha<br>capturado.                                                   | <ul> <li>Aplicar efectos artísticos</li> <li>Modificar el color</li> <li>Agregar bordes</li> <li>Eliminar ojos rojos</li> <li>Rotar</li> <li>Recortar</li> </ul>                                                                                                    |
| Configuración permite<br>cambiar el comportamiento<br>de la cámara.                                                      | <ul> <li>Brillo de pantalla</li> <li>Volumen de sonidos</li> <li>Luz ayuda enfoque</li> <li>Mostrar tiempo de espera</li> <li>Revisión instantánea</li> <li>Zoom digital</li> <li>Fecha y hora</li> <li>Configuración USB</li> <li>Configuración TV</li> <li>Idioma</li> <li>Restablecer ajustes</li> </ul> |
| <b>?</b> Ayuda proporciona<br>descripciones de las<br>funciones de la cámara y<br>sugerencias para tomar<br>fotografías. | <ul> <li>Diez mejores<br/>sugerencias</li> <li>Accesorios de la cámara</li> <li>Botones de la cámara</li> <li>Uso de modos de<br/>fotografía</li> </ul>                                                                                                    |

Cámara digital HP Photosmart R927

| Menú | Opciones                                           |
|------|----------------------------------------------------|
|      | Uso de la Galería de                               |
|      | diseño                                             |
|      | Publicación de imágenes                            |
|      | Impresión de imágenes                              |
|      | Grabación de clips de<br>audio                     |
|      | Grabación de videoclips                            |
|      | <ul> <li>Revisión imágenes y<br/>vídeos</li> </ul> |
|      | Extracción de copias del<br>vídeo                  |
|      | • Eliminación de imágenes                          |
|      | Transferencia de                                   |
|      | imágenes                                           |
|      | Gestión de las pilas                               |
|      | Obtención de asistencia                            |
|      | <ul> <li>Métodos abreviados</li> </ul>             |
|      | cámara                                             |
|      | Acerca de                                          |

#### Al pulsar el 🚇 desde Vista en directo o Reproducción, aparece el menú Photosmart Express.

| Menú                                                                         | Opciones                                                                                                    |
|------------------------------------------------------------------------------|----------------------------------------------------------------------------------------------------|
| Photosmart Express<br>permite compartir imágenes<br>con amigos y familiares. | <ul> <li>Imprimir</li> <li>Comprar copias en línea</li> <li>Compartir todas las<br/>imágenes</li> <li>Conf. Compartir</li> </ul> |

Español

Español

Cámara digital HP Photosmart R927

## Câmera digital HP Photosmart R927

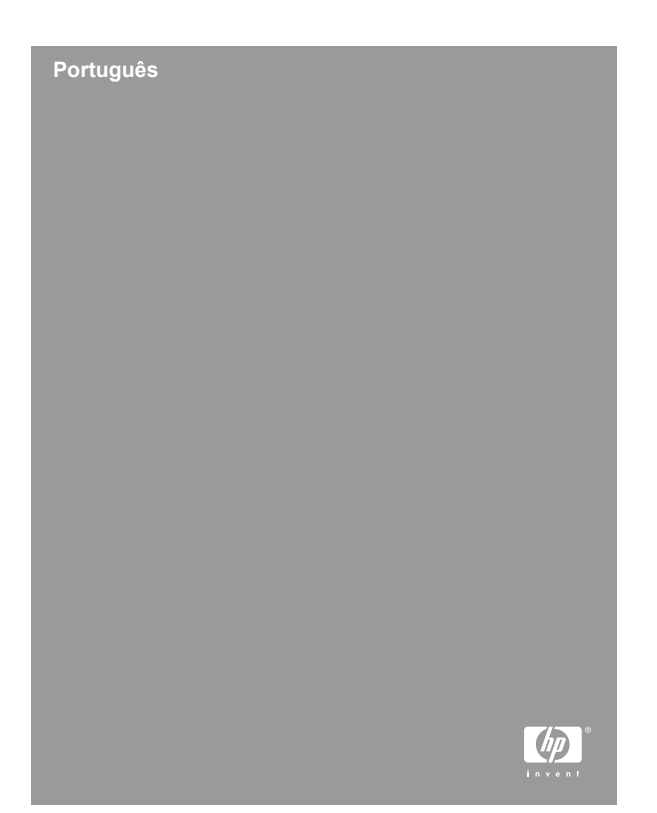

#### Informações legais e avisos

© Copyright 2006 Hewlett-Packard Development Company, L.P.

As informações aqui contidas estão sujeitas a alterações sem aviso prévio. As únicas garantias para produtos e serviços da HP são as estabelecidas nas declarações de garantia expressa que acompanham tais produtos e serviços. Nenhuma informação aqui contida pode ser considerada como uma garantia adicional. A HP se isenta de responsabilidade por erros técnicos ou editorais ou omissões aqui contidas.

Windows® é uma marca registrada da Microsoft Corporation nos Estados Unidos.

S O logotipo SD é uma marca comercial de seu proprietário.

#### Descarte de equipamento residencial na União Européia

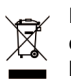

Este símbolo no produto ou na embalagem indica que ele não deve ser descartado juntamente com os demais lixos domésticos. É de sua responsabilidade o descarte do equipamento. levando-o a um local de coleta

designado para a reciclagem de equipamentos elétricos e eletrônicos usados. A coleta e a reciclagem apropriadas de seu equipamento usado no momento do descarte ajudarão a conservar os recursos naturais e a garantir que a reciclagem se dará de maneira a proteger a saúde humana e o ambiente. Para mais informações sobre onde deixar seu equipamento para reciclagem, por favor, dirija-se à administração municipal, ao serviço de coleta de lixo ou à loja onde você adquiriu o produto.

# Para referência futura, por favor, preencha as seguintes informações:

| Número do modelo (na frente |  |
|-----------------------------|--|
| da câmera)                  |  |

| Número de série (número de<br>10 dígitos na parte inferior da<br>câmera) |  |
|--------------------------------------------------------------------------|--|
| Data de compra da câmera                                                 |  |

# Conteúdo

| 1 | Primeiros passos                           | 5  |
|---|--------------------------------------------|----|
|   | Acessar a versão eletrônica do Guia do     |    |
|   | Usuário                                    | 6  |
|   | Partes superior e traseira da câmera       | 7  |
|   | Partes frontal e inferior da câmera        | 9  |
|   | Estação de acoplamento da câmera e suporte |    |
|   | · · · · ·                                  | 10 |
| 2 | Preparar a câmera                          | 11 |
|   | Instalar a bateria                         | 11 |
|   | Carregar a bateria                         | 11 |
|   | Ligue a câmera                             | 12 |
|   | Escolher o idioma                          | 12 |
|   | Definir a região                           | 12 |
|   | Configurar data e hora                     | 13 |
|   | Instalar e formatar cartão de memória      |    |
|   | opcional                                   | 13 |
|   | Instalar o software                        | 14 |
| 3 | Tirar fotos e gravar clipes de vídeo       | 16 |
|   | Tirar uma foto estática                    | 16 |
|   | Gravar um clipe de vídeo                   | 16 |
| 4 | Rever e excluir imagens e clipes de vídeo  |    |
|   |                                            | 18 |
|   | Rever imagens e clipes de vídeo            | 18 |
|   | Excluir uma imagem                         | 18 |
| 5 | Transferir e imprimir imagens              | 19 |
|   | Transferir imagens                         | 19 |
|   | Imprimir imagens diretamente da câmera     | 20 |
| 6 | Referência rápida da câmera                |    |

Português

4

# **1** Primeiros passos

Este Guia de Início Rápido fornece as informações de que você precisa para começar a usufruir dos principais recursos da câmera. Para obter informações detalhadas sobre os recursos da câmera, consulte a versão eletrônica do Guia do Usuário.

| Guia de Início Rápido                                                                                                    | Versão eletrônica do Guia<br>do Usuário                                                                                                    |  |
|----------------------------------------------------------------------------------------------------|----------------------------------------------------------------------------------------------------|--|
| Este guia impresso irá ajudá-<br>lo a:                                                                                                    | O Guia do Usuário eletrônico inclui:                                                                                                    |  |
| <ul> <li>Iniciar rapidamente o uso<br/>da câmera</li> <li>Instalar o software<br/>HP Photosmart</li> <li>Conhecer os recursos da<br/>câmera</li> </ul> | <ul> <li>Descrições de todos os recursos da câmera</li> <li>Uma descrição dos ícones do Visor de imagens</li> <li>Informações sobre baterias, incluindo:         <ul> <li>Como prolongar a vida das baterias</li> <li>Uma descrição dos ícones indicadores de alimentação</li> </ul> </li> <li>Solução de problemas</li> <li>Com obter assistência da HP</li> <li>Especificações da câmera</li> </ul> |  |

## Acessar a versão eletrônica do Guia do Usuário

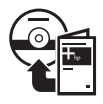

A versão eletrônica do Guia do Usuário está no HP Photosmart Software CD.

Para visualizar o Guia do Usuário:

- 1. Insira o HP Photosmart Software CD na unidade de CD do computador.
- Em ambiente Windows: Clique em Ver o Guia do Usuário na página principal da tela de instalação. No Macintosh: Abra o arquivo leiame na pasta docs no CD.

A versão eletrônica do Guia do Usuário também é copiada para o computador, ao se instalar o software HP Photosmart. Para visualizar o Guia do Usuário após ele ter sido instalado no computador:

- Em ambiente Windows: Abra a Central de Soluções HP e clique em Ajuda e suporte.
- No Macintosh: Abra o Gerenciador de dispositivos HP e selecione Guia do Usuário no menu instantâneo Informações e configurações.

#### Obter assistência

- Para obter dicas e ferramentas que o ajudem a utilizar a câmera de maneira mais eficiente, visite www.hp.com/photosmart (somente em inglês) ou www.hp.com.
- Para ajuda com seu produto, diagnósticos e download de drivers 24 horas por dia, visite www.hp.com/support.
- Para ajuda com o software HP Photosmart, consulte a ajuda online do software HP Photosmart.

# Partes superior e traseira da câmera

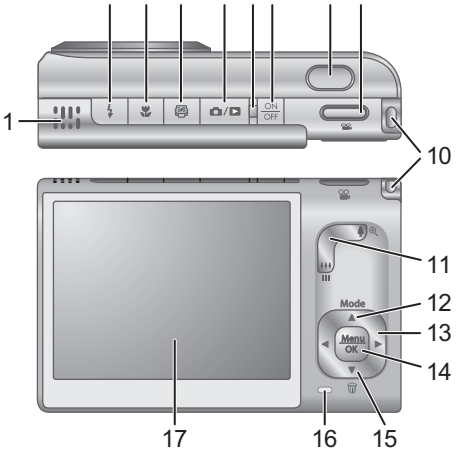

| 1 | Alto-falante.                                                                                                    |
|---|----------------------------------------------------------------------------------------------------|
| 2 | Botão Flash—As configurações são Automático,<br>Flash ligado e Flash desligado.                                                           |
| 3 | Botão <b>Foco</b> —As configurações são Normal, Macro, Macro automático, Infinito e Manual.                                               |
| 4 | Botão Photosmart Express—As opções são:<br>Imprimir, Encomendar impressões online e Config.<br>Compartilhar.                              |
| 5 | ▲ / ■ Botão Exibição ao vivo/Reproduzir—Muda<br>entre Exibição ao vivo e Reproduzir (veja Exibição ao<br>vivo e Reproduzir na página 21). |
| 6 | Luz de alimentação.                                                                                                    |
| 7 | Botão ON/OFF.                                                                                                    |

| 8  | Botão <b>Obturador</b> .                                                                                                    |
|----|----------------------------------------------------------------------------------------------------|
| 9  | 🖀 Botão Vídeo.                                                                                                    |
| 10 | Suporte da fita de pulso.                                                                                                    |
| 11 | Controle do <b>Zoom</b> (Digital e Óptico)—Em <b>Exibição ao</b><br><b>vivo</b> , pressione ∳ para aumentar o zoom ou pressione<br>∯∯ para diminuir o zoom. Em <b>Reproduzir</b> , pressione<br><sup>®</sup> para ampliar a imagem selecionada, ou pressione<br>■ para visualizar miniaturas de suas imagens.                                                                                                    |
| 12 | Botão <b>Mode</b> (Modo) — Pressione ▲ para acessar o<br>menu <b>Modo Fotografia</b> enquanto estiver em <b>Exibição</b><br><b>ao vivo</b> . As opções de <b>Modo Fotografia</b> são: Modo<br>Automático, Paisagem, Retrato, Teatro, Panorama<br>direita, Panorama esquerda, Ação, Retrato noturno,<br>Cena noturna, Praia, Neve, Pôr-do-sol, Documento,<br>Prioridade de abertura, Prioridade do obturador, Manual,<br>Meu modo. |
| 13 | ▲▼ e ◀▶ — Rolam por menus e imagens.                                                                                                    |
| 14 | Menu OK — Exibe menus da câmera, seleciona opções e confirma ações.                                                                                                    |
| 15 | Botão Excluir —Pressione a ▼ para acessar a função Excluir estando em Reproduzir.                                                                                                    |
| 16 | Luz de carregamento das baterias                                                                                                    |
| 17 | Visor de imagens                                                                                                    |

# Partes frontal e inferior da câmera

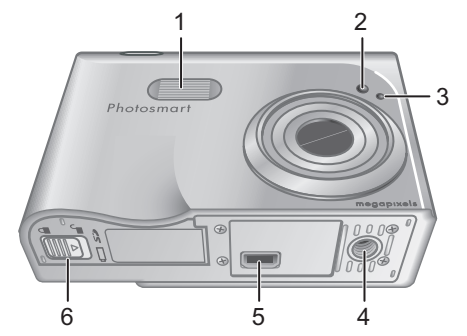

| 1 | Flash                               |
|---|-------------------------------------|
| 2 | Timer interno/luz auxiliar de foco  |
| 3 | Microfone                           |
| 4 | Encaixe para tripé.                 |
| 5 | Conector da estação de acoplamento. |
| 6 | Porta da bateria/cartão de memória  |

## Estação de acoplamento da câmera e suporte

Ao instalar a estação de acoplamento para uso com esta câmera, use o suporte da estação de acoplamento que vem na caixa da câmera. Prenda o suporte da estação de acoplamento na parte de cima da câmera, encaixando-o no lugar.

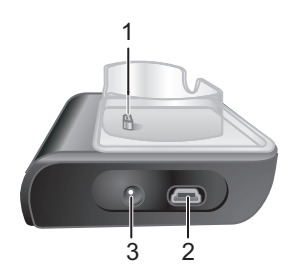

# Português

- 1 Conector da estação de acoplamento/câmera.
- 2 Conector USB.
- 3 Conector do adaptador de alimentação.

Câmera digital HP Photosmart R927

# 2 Preparar a câmera

## Instalar a bateria

- Abra a porta da bateria/cartão de memória, deslizando-a conforme indicado na porta.
- Insira a bateria no slot maior, empurrando-a até que se encaixe.
- 3. Feche a porta da bateria/cartão de memória.

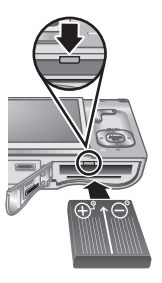

**Nota** Desligue a câmera antes de remover a bateria. Carregue

completamente a bateria antes de utilizá-la pela primeira vez.

# Carregar a bateria

Você pode carregar a bateria dentro da câmera, utilizando a estação de acoplamento.

 Conecte o adaptador de alimentação AC à estação de acoplamento e, em seguida, ligue-o a uma tomada elétrica.

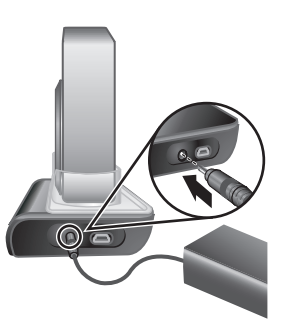

 Coloque a câmera na estação de acoplamento. A luz piscante de carregamento de bateria da câmera indica que a bateria está sendo carregada; a bateria estará totalmente carregada quando a luz parar de piscar e ficar constantemente acesa (de duas a três horas).

## Ligue a câmera

Para ligar a câmera, pressione o botão ON/OFF (liga/ desliga).

## Escolher o idioma

Use  $\blacktriangle \lor$  () para escolher o idioma desejado e, a seguir, pressione  $\frac{Menu}{OK}$ .

| 🌐 Language |            |
|------------|------------|
| 🗸 English  | Deutsch    |
| Español    | Français   |
| Italiano   | Nederlands |
| Português  | Svenska    |
| Norsk      | Dansk      |
| Suomi      | Русский    |
|            | oress OK.  |

# Português

# Definir a região

Juntamente com a configuração **Idioma**, a configuração **Região** determina o formato padrão de data e o formato de sinal de vídeo para exibir imagens da câmera em uma televisão.

| Região                               |
|--------------------------------------|
| <ul> <li>América do Norte</li> </ul> |
| América do Sul                       |
| Europa                               |
| Ásia                                 |
| Austrália                            |
| África                               |
| Selecione a área onde mora           |

Use  $\blacktriangle$  para escolher a região desejada; a seguir, pressione  $\frac{Menu}{OK}$ .

## Configurar data e hora

- Use ▲▼ para ajustar o valor realçado.
- Use <> para ir para outras seleções e repita a Etapa 1 até que a data e a hora estejam configuradas corretamente.

| 👼 Data e hora                                                        |  |  |  |
|----------------------------------------------------------------------|--|--|--|
| dd/mm/aaaa 12 h<br>Data: 01 / 01 / 2006<br>Hora: 12 : 00 am          |  |  |  |
| <ul><li>para mudar valor.</li><li>p/ ir para próximo item.</li></ul> |  |  |  |

 Pressione <sup>Menu</sup>/<sub>OK</sub> quando as configurações de data, hora e formato estiverem corretas e pressione <sup>Menu</sup>/<sub>OK</sub> novamente para confirmar.

# Instalar e formatar cartão de memória opcional

- Desligue a câmera e abra a porta da bateria/ cartão de memória.
- Insira o cartão de memória opcional no slot menor, como demonstrado. Verifique

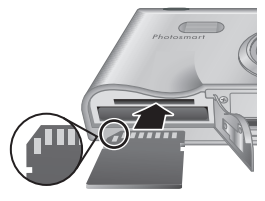

se o cartão de memória está encaixado.

3. Feche a porta da bateria/cartão de memória e ligue a câmera.

Sempre formate os cartões de memória antes do primeiro uso.

- Com a câmera ligada, pressione <sup>Menu</sup> ⊂K e use ) para ir ao Menu Reproduzir.
- Pressione ▼ para exibir o submenu Excluir e pressione <sup>Menu</sup><sub>OK</sub>.

- Use ▼ para selecionar Formatar Cartão e pressione <sup>Menu</sup><sub>OK</sub>.
- Use ▼ para selecionar Sim e pressione <sup>Menu</sup> <sub>OK</sub> para formatar o cartão.

Uma vez instalado um cartão de memória, todas as novas imagens e clipes de vídeo serão armazenados no cartão e não na memória interna.

Para utilizar a memória interna e visualizar imagens nela armazenadas, remova o cartão de memória.

### Instalar o software

O software HP Photosmart oferece recursos para transferir imagens e clipes de vídeo para o computador, assim como para modificar imagens armazenadas (corrigir olhos vermelhos, girar, cortar, redimensionar, ajustar qualidade da imagem, adicionar cores e efeitos especiais, entre outros).

Se você tiver problemas para instalar ou usar o software HP Photosmart, consulte o site de Suporte ao Cliente HP para obter mais informações. www.hp.com/ support.

#### Windows

Se a versão do Windows no computador não cumprir os requisitos mínimos de sistema declarados na embalagem da câmera, o HP Photosmart Essential será instalado em lugar da versão completa do HP Photosmart Premier.

1. Feche todos os programas e desabilite, temporariamente, qualquer software antivírus.

- Insira o HP Photosmart Software CD na unidade de CD e siga as instruções da tela. Se a janela de instalação não for exibida, clique em Iniciar, a seguir, em Executar, digite D:\Setup.exe, em que D é a letra da unidade de CD, e clique em OK.
- 3. Quando a instalação do software for concluída, reabilite o software antivírus.

#### Macintosh

- 1. Insira o HP Photosmart Software CD na unidade de CD.
- 2. Na área de trabalho do computador, clique duas vezes no ícone do CD.
- 3. Clique duas vezes no ícone instalador e siga as instruções da tela.

# 3 Tirar fotos e gravar clipes de vídeo

A **Exibição ao vivo** permite enquadrar fotos e clipes de vídeo no Visor de imagens.

## Tirar uma foto estática

 Pressione D/D até que D seja exibido no canto superior direito do Visor. Isso indica que você está em Exibição ao vivo.

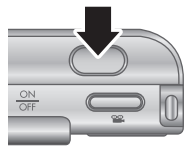

- 2. Enquadre o objeto/pessoa para sua foto.
- Pressione o botão Obturador até a metade para medir e travar o foco e a exposição. Os colchetes do foco no Visor de imagens ficarão verdes quando o foco estiver travado.
- Pressione o botão Obturador até o fim para tirar a foto.
- Para adicionar um clipe de áudio de até 60 segundos, continue apertando o botão Obturador para baixo, soltando-o quando tiver concluído.

# Gravar um clipe de vídeo

 Pressione A / A até que seja exibido no canto superior direito do Visor. Isso indica que você está em Exibição ao vivo.

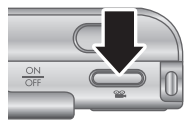

2. Enquadre o objeto/pessoa.

- 3. Pressione e solte o botão Vídeo 🎬
- 4. Para interromper a gravação do vídeo, pressione e solte o botão **Vídeo**  novamente.

# 4 Rever e excluir imagens e clipes de vídeo

## Rever imagens e clipes de vídeo

Você pode rever e manipular imagens e clipes de vídeo em **Reproduzir**.

- Pressione △/ △ até que △ seja exibido no canto superior direito do Visor de imagens. Isso indica que você está em Reproduzir.
- Use () para percorrer as imagens e clipes de vídeo (os clipes de vídeo são exibidos automaticamente).

# Excluir uma imagem

Você pode excluir imagens individuais enquanto estiver em **Reproduzir**:

- Pressione A / A até que seja exibido no canto superior direito do Visor de imagens. Isso indica que você está em Reproduzir.
- Use o () para selecionar uma imagem ou clipe de vídeo.
- 3. Pressione a ▼ para exibir o submenu Excluir.
- Use ▲▼ para selecionar Esta Imagem e pressione <sup>Menu</sup>/<sub>OK</sub>.

# 5 Transferir e imprimir imagens

# Transferir imagens

Se você tiver instalado o software HP Photosmart, use este método para transferir imagens e clipes de vídeo para o computador. Se você não tiver instalado o software HP Photosmart, consulte a versão eletrônica do Guia do Usuário, para um método alternativo.

- Conecte a estação de acoplamento ao computador utilizando o cabo USB que acompanha a câmera.
- Ligue a câmera e siga as instruções da tela do computador para transferir as imagens. Para obter mais informações, consulte o

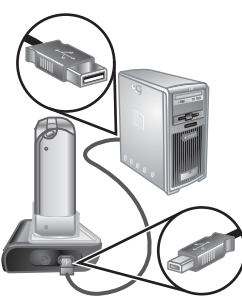

recurso Ajuda do software HP Photosmart.

## Imprimir imagens diretamente da câmera

Você pode conectar a câmera a qualquer impressora compatível com PictBridge para imprimir imagens estáticas e quadros salvos a partir de um clipe de vídeo.

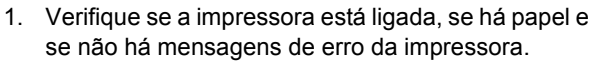

- Conecte a estação de acoplamento à impressora, utilizando o cabo USB que acompanha a câmera.
- Coloque a câmera na estação de acoplamento e ligue a câmera.

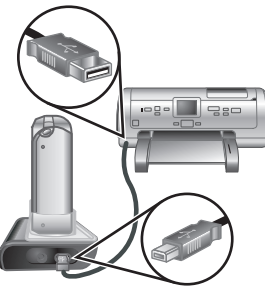

- Quando a câmera estiver conectada à impressora, o Menu Configurar impressão será exibido na câmera. Para alterar as configurações, use os ▲▼ na câmera para selecionar uma opção do menu e, a seguir, use os ◀▶ na câmera para alterar a configuração.
- 5. Pressione Menu Dor para iniciar a impressão.
## 6 Referência rápida da câmera

Use este capítulo como uma referência rápida aos recursos da câmera. Para aprender mais sobre esses recursos da câmera, consulte o Guia do Usuário eletrônico.

## Exibição ao vivo e Reproduzir

- A Exibição ao vivo permite enquadrar fotos e clipes de vídeo no Visor de imagens. Para ativar a Exibição ao vivo, pressione 1 / 2 até que
   Seja exibido no canto superior direito do Visor de imagens.
- Reproduzir permite a você rever e manipular imagens e clipes de vídeo. Para ativar Reproduzir, pressione o ♪ / ♪ até que o ♪ seja exibido no canto superior direito do Visor de imagens.

## Menus

Quando você pressiona o <u>Menu</u> em **Reproduzir** ou em **Exibição ao vivo**, você acessa os menus da câmera, como demonstrado na tela de exemplo.

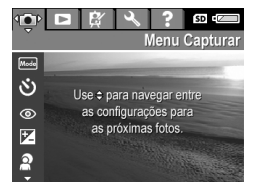

Use os **↓** para ir até o menu desejado. Dentro de um menu, use os **▲▼** para ir até as seleções específicas.

Para sair do menu, pressione o  $\Box$  /  $\Box$  a qualquer hora.

Referência rápida da câmera

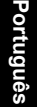

Os menus e as opções são:

| Menu                                                                                                    | Opções                                                                                                    |
|----------------------------------------------------------------------------------------------------|----------------------------------------------------------------------------------------------------|
| Capturar permite ajustar<br>as configurações da câmera<br>que afetam as características<br>de futuras imagens e clipes de<br>vídeo capturadas com a<br>câmera. | <ul> <li>Modos de fotografia<br/>(Modo Automático,<br/>Paisagem, Retrato,<br/>Teatro, Panorama<br/>direita, Panorama<br/>esquerda, Ação, Retrato<br/>noturno, Cena noturna,<br/>Praia, Neve, Pôr-do-sol,<br/>Documento, Prioridade<br/>de abertura, Prioridade<br/>do obturador, Manual,<br/>Meu modo)</li> <li>Timer interno</li> <li>Corrigir olhos vermelhos</li> <li>Compensação da<br/>exposição</li> <li>Iluminação adaptativa</li> <li>Intervalo</li> <li>Qualidade da imagem</li> <li>Qualidade de vídeo</li> <li>Disparo</li> <li>Balanço de branco</li> <li>Área de foco automático</li> <li>Medição EA</li> <li>Velocidade ISO</li> <li>Saturação</li> <li>Nitidez</li> <li>Contraste</li> <li>Gravação de data e hora</li> </ul> |

Português

| Menu                                                                                 | Opções                                                                                                    |
|--------------------------------------------------------------------------------------|----------------------------------------------------------------------------------------------------|
| Reproduzir permite<br>trabalhar com as imagens<br>armazenadas na câmera.             | <ul> <li>Excluir</li> <li>Análise da imagem</li> <li>Informações sobre a<br/>imagem</li> <li>Exibir apresentação de<br/>slides</li> <li>Montar panorama</li> <li>Gravar áudio</li> <li>Mover imagens p/ cartão</li> </ul>                                                                                       |
| Galeria de projetos<br>permite aprimorar as imagens<br>que você capturar.            | <ul> <li>Aplicar efeitos artísticos</li> <li>Modificar cor</li> <li>Adicionar bordas</li> <li>Corrigir olhos vermelhos</li> <li>Girar</li> <li>Cortar</li> </ul>                                                                                                    |
| S Configuração permite<br>alterar o comportamento da<br>câmera.'                     | <ul> <li>Brilho do visor</li> <li>Volume dos sons</li> <li>Luz auxiliar de foco</li> <li>Tempo de espera do<br/>visor</li> <li>Revisão instantânea</li> <li>Zoom digital</li> <li>Data e hora</li> <li>Configuração USB</li> <li>Configuração de TV</li> <li>Idioma</li> <li>Restaurar configurações</li> </ul> |
| <b>?</b> Ajuda oferece descrições de recursos da câmera e dicas de como tirar fotos. | <ul> <li>Dez melhores dicas</li> <li>Acessórios da câmera</li> <li>Botões da câmera</li> <li>Usar modos de fotografia</li> <li>Usar a galeria de projetos</li> </ul>                                                                                                    |

Referência rápida da câmera

Português

| Menu | Opções                                    |
|------|-------------------------------------------|
|      | Compartilhar imagens                      |
|      | <ul> <li>Imprimir imagens</li> </ul>      |
|      | Gravar clipes de áudio                    |
|      | Gravar clipes de vídeo                    |
|      | Rever imagens e vídeos                    |
|      | <ul> <li>Extrair impressões do</li> </ul> |
|      | vídeo                                     |
|      | <ul> <li>Excluir imagens</li> </ul>       |
|      | Transferir imagens                        |
|      | Gerenciar baterias                        |
|      | <ul> <li>Obter assistência</li> </ul>     |
|      | <ul> <li>Atalhos da câmera</li> </ul>     |
|      | Sobre                                     |

Ao se pressionar 🚇 em Exibição ao vivo ou em Reproduzir, vê-se o menu Photosmart Express.

Português

| Menu                                                                                       | Opções                                                                                                    |
|--------------------------------------------------------------------------------------------|----------------------------------------------------------------------------------------------------|
| Photosmart Express<br>permite que você compartilhe<br>suas fotos com amigos e<br>parentes. | <ul> <li>Imprimir</li> <li>Encomendar impressões<br/>online</li> <li>Compart. todas as<br/>imagens</li> <li>Config. Compartilhar</li> </ul> |

© 2006 Hewlett-Packard Development Company, L.P.

Printed in China Impreso en China Impresso na China

www.hp.com

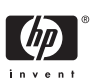

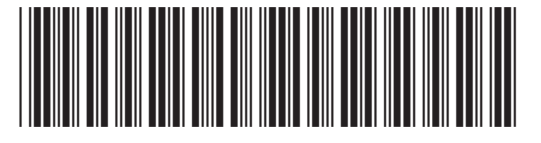

L2056-90110